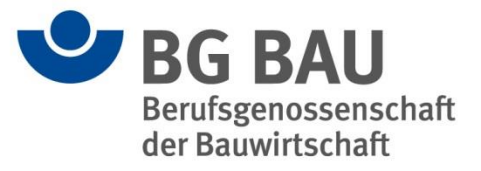

## Gefährdungsbeurteilung psychischer Belastung

Wegweiser für Betriebe der Bauwirtschaft und baunaher Dienstleistungen

## Handlungshilfen der BG BAU

Unternehmen sind zur Durchführung und Dokumentation einer Gefährdungsbeurteilung, die psychische Belastungen berücksichtigt, gesetzlich verpflichtet.

Nutzen Sie die Handlungshilfen der BG BAU jederzeit und auf jedem beliebigen Rechner: www.bgbau-medien.de/handlungshilfen\_gb/

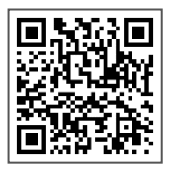

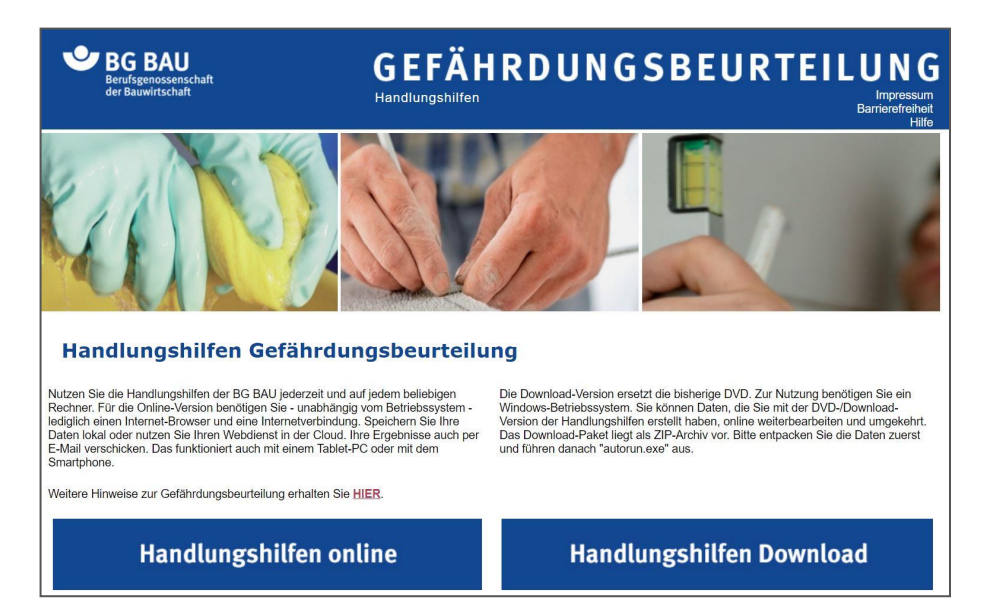

Für die Online-Version benötigen Sie – unabhängig vom Betriebssystem – lediglich einen Internet-Browser und eine Internetverbindung. Speichern Sie Ihre Daten lokal oder nutzen Sie Ihren Webdienst in der Cloud. Ihre Ergebnisse können Sie auch per E-Mail versenden. Das funktioniert ebenso mit einem Tablet-PC oder mit dem Smartphone.

Die Download-Version der Handlungshilfen ersetzt die bisherige DVD. Zur Nutzung benötigen Sie ein Windows-Betriebssystem. Wenn Sie Daten mit der Download-Version der Handlungshilfen erstellt haben, können Sie sie online weiterbearbeiten. Das Download-Paket liegt als ZIP-Archiv vor. Bitte entpacken Sie die Daten zuerst und führen Sie danach "autorun.exe" aus.

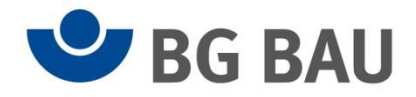

## Vorgehen zur Erstellung einer Gefährdungsbeurteilung psychischer Belastung

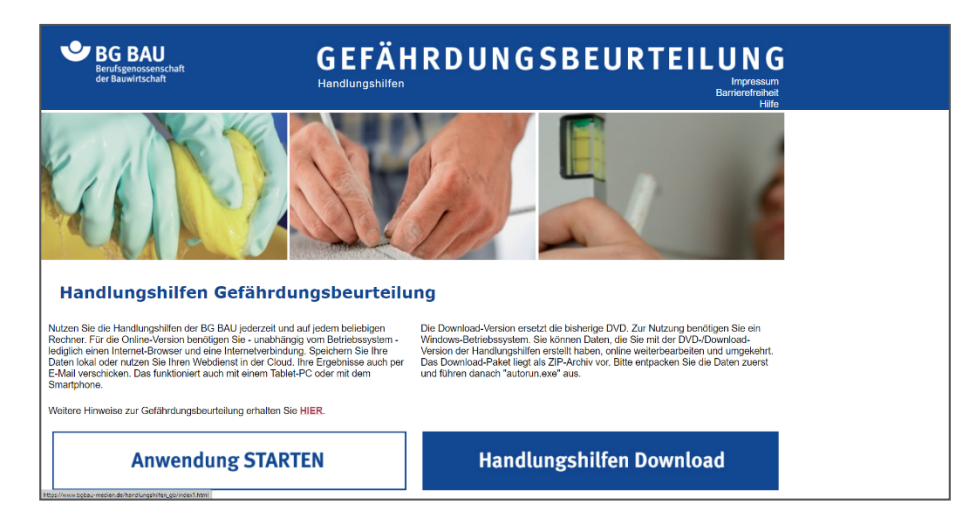

1. Klicken Sie auf Anwendung starten. Wählen Sie Ihr Gewerk aus.

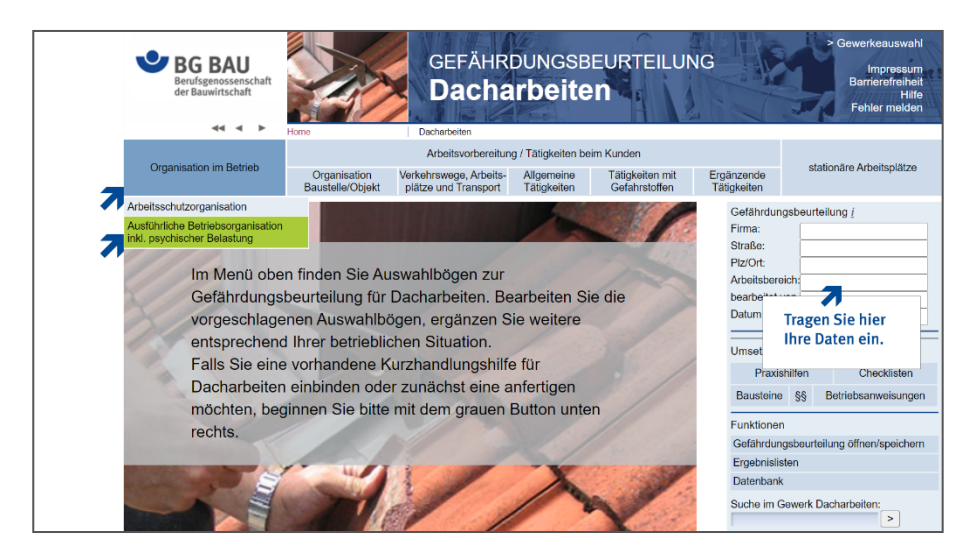

2. Wählen Sie im Hauptmenü "Organisation im Betrieb" den Punkt "Ausführliche Betriebsorganisation inkl. psychischer Belastung" aus und tragen Sie Ihre Daten ein.

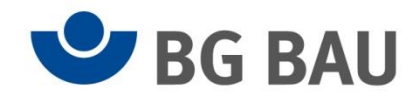

| BG BAU<br>Berufsgenossenschaft<br>der Bauwirtschaft                                                                                                    |                                               | GEFÄHR<br>Dacha                                                                             | DUNGSB<br>I <b>rbeite</b> | EURTEILUN                        | ١G           |                                                       |                          | > Gewerkeauswahl<br>Impressum<br>Barrierefreiheit<br>Hilfe<br>Fehler melden |  |
|----------------------------------------------------------------------------------------------------|-----------------------------------------------|---------------------------------------------------------------------------------------------|---------------------------|----------------------------------|--------------|-------------------------------------------------------|--------------------------|-----------------------------------------------------------------------------|--|
|                                                                                                    | Home                                          | Dacharbeiten                                                                                |                           |                                  |              |                                                       |                          |                                                                             |  |
| Organisation im Betrieb                                                                                                    | Arbeitsvorbereitung / Tätigkeiten beim Kunden |                                                                                             |                           |                                  |              |                                                       |                          |                                                                             |  |
|                                                                                                    | Organisation<br>Baustelle/Objekt              | Verkehrswege, Arbeits-<br>plätze und Transport                                              | Allgemeine<br>Tätigkeiten | Tätigkeiten mit<br>Gefahrstoffen | Ergá<br>Täti | anzende<br>igkeiten                                   | stationäre Arbeitsplätze |                                                                             |  |
| Gefährdungsbeurteilu<br>Hier können Sie die Gefährdungs<br>Tätigkeiten erganzen bzw. vorhar<br>Streichen: Klicken Sie auf die Kc<br>Ergänzen: Unter Tergänzungen f<br>und Arbeitsbereiche für Ihre Gefä | 'n                                            | Gefährdungsbeurteilung /<br>Firma:<br>Piz/Ort<br>Arbeitsbereich:<br>Dearbeitet von<br>Datum |                           | lung į                           |              |                                                       |                          |                                                                             |  |
| Vorhandene Zusammenstellung     Auswahl bestatigen     Z Arbeitsschutzorganisation                                                                                                    |                                               |                                                                                             |                           |                                  |              | Zurück zum Bearbeiten der<br>Gefährdungsbeurteilung   |                          |                                                                             |  |
| <ul> <li>Ergänzungen für Dachar</li> <li>Klare Zielsetzungen</li> </ul>                                                                                                    | beiten                                        |                                                                                             |                           | Auswahl bestätige                | n            | Umsetzungs                                            | hilfen                   |                                                                             |  |
| <ul> <li>Erfolgreich führen</li> <li>Wirkungsvolle Arbeitso</li> <li>Leistungsfördernder Perioder</li> </ul>                                                                                            | rg <u>anisation</u><br>ersonaleinsatz         |                                                                                             |                           |                                  |              | Praxish<br>Bausteine                                  | ilfen<br>§§ I            | Checklisten<br>Betriebsanweisungen                                          |  |
| Information und Kommunikation     Effektive Beschaffung und störungsfreier Technikeinsatz     Leerformular                                                                                              |                                               |                                                                                             |                           |                                  |              | Funktionen<br>Gefährdungsbeurteilung öffnen/speichern |                          |                                                                             |  |
| Ergänzungen aus allen Gewerken     Auswahl bestatigen                                                                                                    |                                               |                                                                                             |                           |                                  |              | Ergeonisiisten<br>Datenbank                           |                          |                                                                             |  |
| Ergänzungen aus allen (                                                                                                    | Suche in allen Ger<br>Gewerken anzeigen       | werken                                                                                      |                           |                                  |              | Suche im Ge                                           | werk Da                  | acharbeiten:                                                                |  |

3. Suchen Sie die **Auswahlbögen** (gestrichelte Umrandung) aus, die zu Ihrer betrieblichen Gefährdungsbeurteilung psychischer Belastung gehören. Setzen Sie ein Häkchen davor und bestätigen diese mit "**Auswahl bestätigen**". Zur Bearbeitung Ihrer Auswahl klicken Sie auf "**Zurück zum Bearbeiten der Gefährdungsbeurteilung**".

|   | C BG BAU<br>Berufsgenossenschaft<br>der Bauwirtschaft                                                                                                    | G                                                                     | EFÄHRDUNG<br>acharbe                                                                      | SSBEURTEIL<br>Siten                                                     | UNG   | > Gewerkeauswahl<br>Impressum<br>Barnerefreiheit<br>Hille<br>Fehler melden                                                                      |  |  |  |  |  |  |  |
|---|----------------------------------------------------------------------------------------------------|-----------------------------------------------------------------------|-------------------------------------------------------------------------------------------|-------------------------------------------------------------------------|-------|----------------------------------------------------------------------------------------------------|--|--|--|--|--|--|--|
| 7 | Organisation im Betrieb                                                                                                    | Arb                                                                   | eitsvorbereitung / Tätigk                                                                 | eiten beim Kunden                                                       |       | stationāre Arbeitsplätze                                                                                                    |  |  |  |  |  |  |  |
|   | Information und Kommunikation Gefährdungsfaktoren Mangelin der Arteitsorganisation Risikoabschatzung Ziel: Die Beschättigten erhalten bei uns alle erforderlichen Informationen über die Arbeitsaufgaben, um die Bauprozesse zelegerichtet und ohne Storungen gestatien zu können.                                                                                                    |                                                                       |                                                                                           |                                                                         |       |                                                                                                    |  |  |  |  |  |  |  |
| 7 | Basisprozesse und -maßnahmen auswahle<br>de generel im Unternehmen zu regen and                                                                                                    | n, festgelegt<br>Umgesetzt<br>(evti. unter<br>edokumen-<br>tieren)    | e Maßnahmen<br>Handlungsbedarf<br>zur Umsetzung<br>(unter Φ festiegen)<br>Wer<br>Bis wann | Maßnahmen kontrollie<br>Durchführung/<br>Wirksamkeit<br>Wer<br>Bis wann | ok ok | Umsetzungshilfen Checklisten Praxishilfen Striebanweisungen Bausteine §§ Betriebsanweisungen Funktionen Gefährdungsbeurteilung öffnen/speichern |  |  |  |  |  |  |  |
|   | Arbeitsplanung und -vorbereitung sowie wä<br>des gesamten Bauprozesses der<br>Informationsaustausch mit dem Bauherrn, o<br>Planer und dem <u>Koordinator</u> gesucht.                                                                                                    | ihrend<br>dem                                                         | <u>.</u>                                                                                  | •                                                                       | 7     | Ergebnislisten<br>Drucken/Exportieren<br>Datenbank                                                                                              |  |  |  |  |  |  |  |
|   | zum bespier bespierbungskoutnen, verlein<br>internettE-Main Tuzzen, Softwarerpogramm<br>Die Führungskräfte enhalten alle Information<br>zur Umsetzung der Anelisatufgabe erforder<br>sind. Es ist festgelegt, welche Informatione<br>gehören.<br>zum Beispiel Unterlagen der Planer, Inform<br>über Koordinatoren, Zetplane,<br>Gefährdungsbeurleitungen, Arbeitsstoffe, sj<br>Arbeitsverfahren, über Kunden und<br>Ansprechsurefingen. | nensen, diennen, dienndennn dazunn dazunn dazunn dazunationennezielle | <u>*</u>                                                                                  | ¥                                                                       |       | Ergeonisse hier<br>speichern und<br>drucken.                                                                                                    |  |  |  |  |  |  |  |
|   | Die Beschäftigten werden regelmäßig über<br>qualitätsbewusstes, sicheres und<br>gesundheitsgerechtes Arbeiten informiert<br>(Unterweisung). Es ist sichergestellt, dass a<br>Beschäftigten die Informationen verstander                                                                                                    | alle<br>1 haben.                                                      | ×                                                                                         |                                                                         | - 0   |                                                                                                    |  |  |  |  |  |  |  |

4. Durch den Wechsel in den Bearbeitungsbereich der Gefährdungsbeurteilung (blau hinterlegter Hintergrund) können Sie Ihre Gefährdungsbeurteilung durchführen.

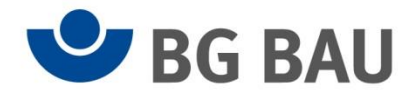

Unter **"Organisation im Betrieb"** klicken Sie Ihre ausgesuchten Auswahlbögen einzeln an. Tragen Sie in die entsprechende Vorlage Ihre Maßnahmen ein. Speichern und drucken Sie diese aus.

- Weiterführende Informationen erhalten Sie in dem grün umrandeten Bereich (gestrichelte Linie)
- Unter den Basisprozessen und -maßnahmen werden verschiedene Merkmale psychischer Belastung aufgeführt, siehe auch den mit Blau umrandeten Bereich (gepunktete Linie).

## Hier können Sie weitere Informationen finden

Erklärfilm "Gefährdungsbeurteilung psychischer Belastung" www.bgbau.de/erklaerfilm-gb-psychischer-belastung

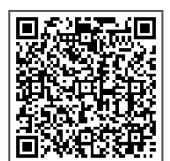

Erklärfilm "Ideen-Treffen praktisch umsetzen"

www.bgbau.de/erklaerfilm-ideentreffen

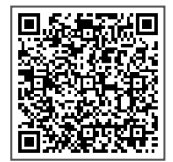

Erklärfilm "Ideentreffen – ein Workshop-Verfahren für die Gefährdungsbeurteilung" (kleine Betriebe)

www.bgbau.de/erklaerfilm-ideentreffen-workshop

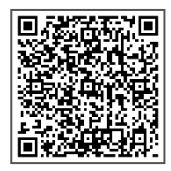

Broschüre "**Damit es gelassen läuft"** www.bgbau.de/damit-es-gelassen-laeuft

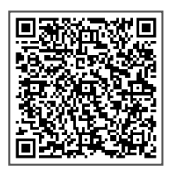

Bei weiteren Fragen können Sie uns gerne ansprechen. Präventionshotline: 0800 80 20 100 (gebührenfrei), E-Mail: prävention@bgbau.de

Seite 4 von 4